# Faça o Backup do SELFCOLOR 4.18 / 4.19 antes da instalar a versão 4.20

Antes de executar o Patch 4.20 ou de Instalar a versão 4.20 através do SETUP, execute a rotina de **Backup do SELFCOLOR** seguindo os passos abaixo:

- 1. Clique no menu Configuração;
- 2. Opção Backup Automático;

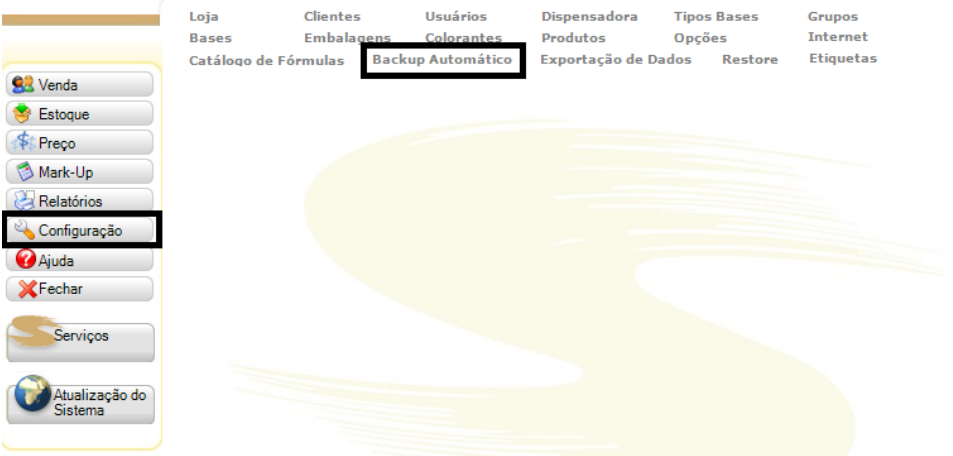

#### 3. A tela de backup deverá aparecer;

| Agendar Backup Diário: 12:00 Status:                                                                                                    | Configurações – |                         |           | Contro  |
|----------------------------------------------------------------------------------------------------|-----------------|-------------------------|-----------|---------|
| Diretório do Backup: c:\bckselfcolor Procurar Gravar<br>Tipo de Backup<br>Diário<br>Semanal<br>Quinzenal<br>Mensal<br>ados<br>tata e Hora Nome do Arquivo Diretório | Agendar Backu   | p Diário: 12:00         |           | Status: |
| Tipo de Backup<br>Diário<br>Semanal<br>Quinzenal<br>Mensal<br>Mados<br>Data e Hora Nome do Arquivo Diretório                                                        | Diretório do    | Backup: c:\bckselfcolor | Procurar  | Gravar  |
| O Diário         O Semanal         Quinzenal         Mensal         Dados         Data e Hora       Nome do Arquivo                                                 | Tipo de Backup  |                         |           |         |
| Semanal Quinzenal Mensal ados Data e Hora Nome do Arquivo Diretório                                                                                                 | Diário          |                         |           |         |
| Quinzenal       Mensal       Jados       Data e Hora     Nome do Arquivo                                                                                            | 🖱 Semanal       |                         |           |         |
| Mensal       vados       Data e Hora     Nome do Arquivo                                                                                                    | 🖱 Quinzenal     |                         |           |         |
| ados<br>Data e Hora Nome do Arquivo Diretório                                                                                                    | 🔿 Mensal        |                         |           |         |
| Data e Hora Nome do Arquivo Diretório                                                                                                    | ados            |                         |           |         |
|                                                                                                    | )ata e Hora     | Nome do Arquivo         | Diretório |         |
|                                                                                                    |                 |                         |           |         |
|                                                                                                    |                 |                         |           |         |
|                                                                                                    |                 |                         |           |         |
|                                                                                                    |                 |                         |           |         |
|                                                                                                    |                 |                         |           |         |

- 4. Altera a data de backup diário para um horário próximo ao da hora atual. Exemplo de for 14:00, agende para as 14:05 ou 14:10;
- 5. Selecione uma pasta para a gravação dos arquivos de backup;

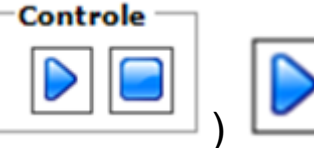

6. Clique em Gravar e clique no ícone de Iniciar (
7. Veja se o status do serviço de backup ficou verde;

| » Backup Automático                  |          |         |          |
|--------------------------------------|----------|---------|----------|
| Configurações                        |          |         | Controle |
| Agendar Backup Diário: 12:00         | 5>       | Status: |          |
| Diretório do Backup: c:\bckselfcolor | Procurar | Gravar  |          |

- 8. Aguarde o horário do agendamento ser atingindo;
- 9. Verifique a pasta selecionada se os arquivos foram gerados;
- 10. Guarde estes arquivos em uma pasta segura;

11. Caso ocorra algum problema durante a execução do Patch 4.20 ou da instalação do setup 4.20, estes arquivos serão necessários;

| Computador > Disco Local (C:) > bckselfcolor                                                                              | _        |                          | ✓ ← Pesquisar bo  | kselfcolor  |
|----------------------------------------------------------------------------------------------------|----------|--------------------------|-------------------|-------------|
| Organizar 🔻 Incluir na biblioteca 👻 Compartilhar com 🔻 Nova                                                               | pasta    |                          |                   |             |
| 🔺 🔆 Favoritos                                                                                                    | <b>^</b> | Nome                     | Data de modificaç | Tipo        |
| 💻 Área de Trabalho                                                                                                    |          | DGBKP01072013114013.xml  | 01/07/2013 12:00  | Arquivo XML |
| 🐌 Downloads                                                                                                    |          | DGBKP01072013115959.xml  | 01/07/2013 12:00  | Arquivo XML |
| 🗘 Dropbox                                                                                                    |          | COGBKP02072013101802.xml | 02/07/2013 12:00  | Arquivo XML |
| 🔄 Locais                                                                                                    |          | LOGBKP02072013115958.xml | 02/07/2013 12:00  | Arquivo XML |
| <ul> <li>✓ □ Bibliotecas</li> <li>▷ □ Documentos</li> <li>▷ □ Imagens</li> <li>▷ ↓ Músicas</li> <li>▷ ☑ Vídeos</li> </ul> | III      |                          |                   |             |

#### Faça download do setup do SELFCOLOR 4.20 no site http://portalselfcolor.suvinil.com.br e salve-o em uma pasta em seu computador

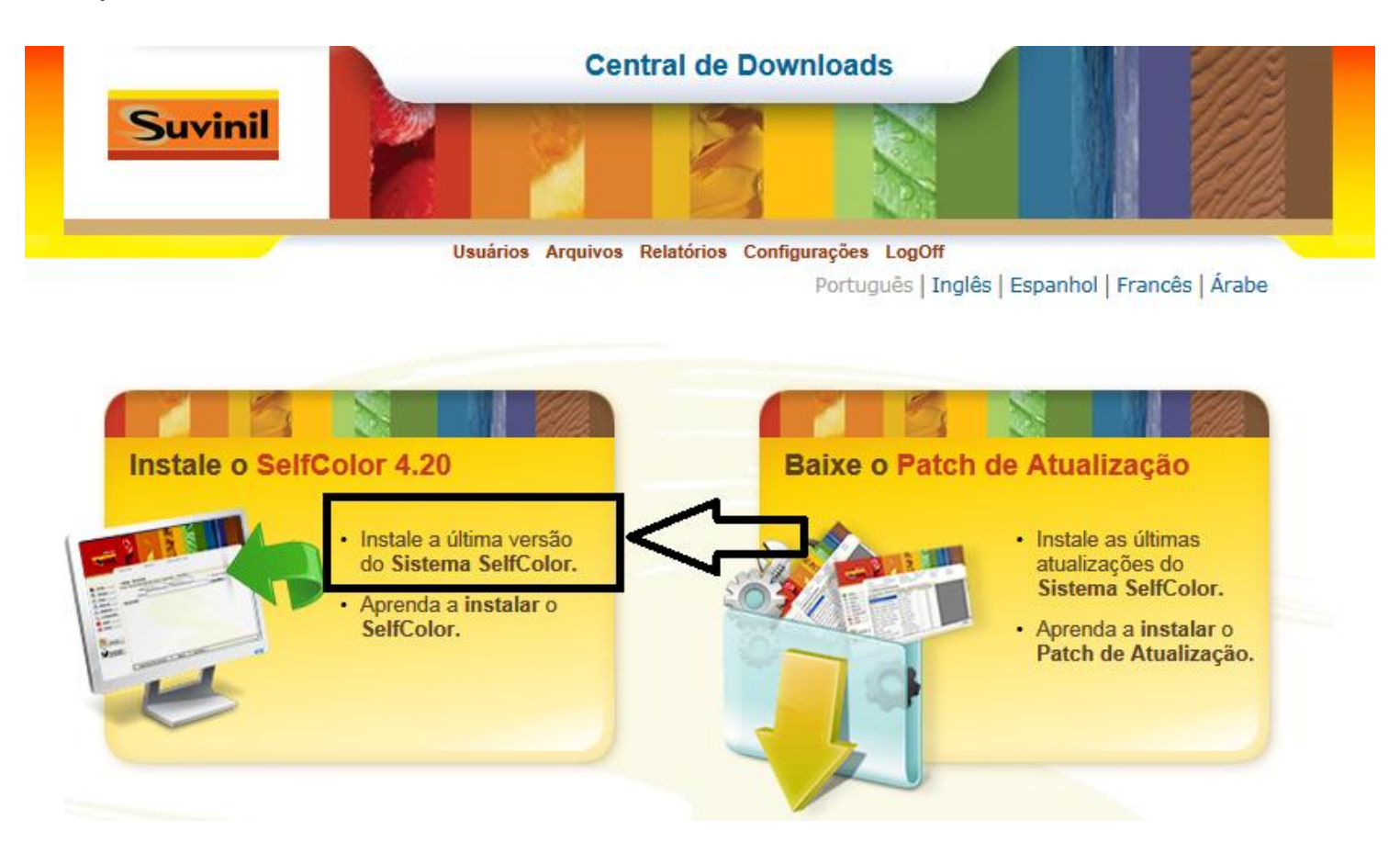

Extraia todo o conteúdo do pacote de instalação para a mesma pasta.

Clique no Instalador do SELFCOLOR 4.20 (InstalarSelfColor.exe)

| S S S Selcolor420 → setup →                                                                                     |                                   | Pesquisar setup   | ٩                 |
|----------------------------------------------------------------------------------------------------|-----------------------------------|-------------------|-------------------|
| Organizar 🔻 🗃 Abrir 🛛 Nova pasta                                                                                |                                   | 8                 | • • •             |
| ✓ Favoritos                                                                                                    | Nome                              | Data de modificaç | Тіро              |
| 🔜 Área de Trabalho                                                                                              | Componentes                       | 28/06/2013 20:29  | Pasta de arquivos |
| 퉬 Downloads                                                                                                    | 퉬 en                              | 28/06/2013 20:29  | Pasta de arquivos |
| 🗘 Dropbox                                                                                                    | 🌗 en-US                           | 28/06/2013 20:29  | Pasta de arquivos |
| 💯 Locais                                                                                                    | 퉬 es                              | 28/06/2013 20:29  | Pasta de arquivos |
| TANK CONTRACTOR OF THE OWNER OF THE OWNER OF THE OWNER OF THE OWNER OF THE OWNER OF THE OWNER OF THE OWNER OF T | 鷆 es-ES                           | 28/06/2013 20:29  | Pasta de arquivos |
| a 🕞 Bibliotecas                                                                                                 | 퉬 Imagens                         | 28/06/2013 20:29  | Pasta de arquivos |
| Documentos                                                                                                    | \mu pt-BR                         | 28/06/2013 20:29  | Pasta de arquivos |
| 🖻 🔚 Imagens                                                                                                    | auxinst.exe                       | 07/06/2013 14:56  | Aplicativo        |
| 🖻 🎝 Músicas                                                                                                    | Instalar SelfColor.exe            | 0/2013 22:24      | Aplicativo        |
| ▷ I Computador ▷ I Rede                                                                                         |                                   |                   |                   |
|                                                                                                    |                                   |                   | ,                 |
| Instalar SelfColor.exe Data de modificaç 28/06/2013 22:24<br>Aplicativo Tamanho: 113 KB                         | Data da criação: 07/06/2013 14:51 |                   |                   |

# Aguarde a abertura da Janela de Instalação

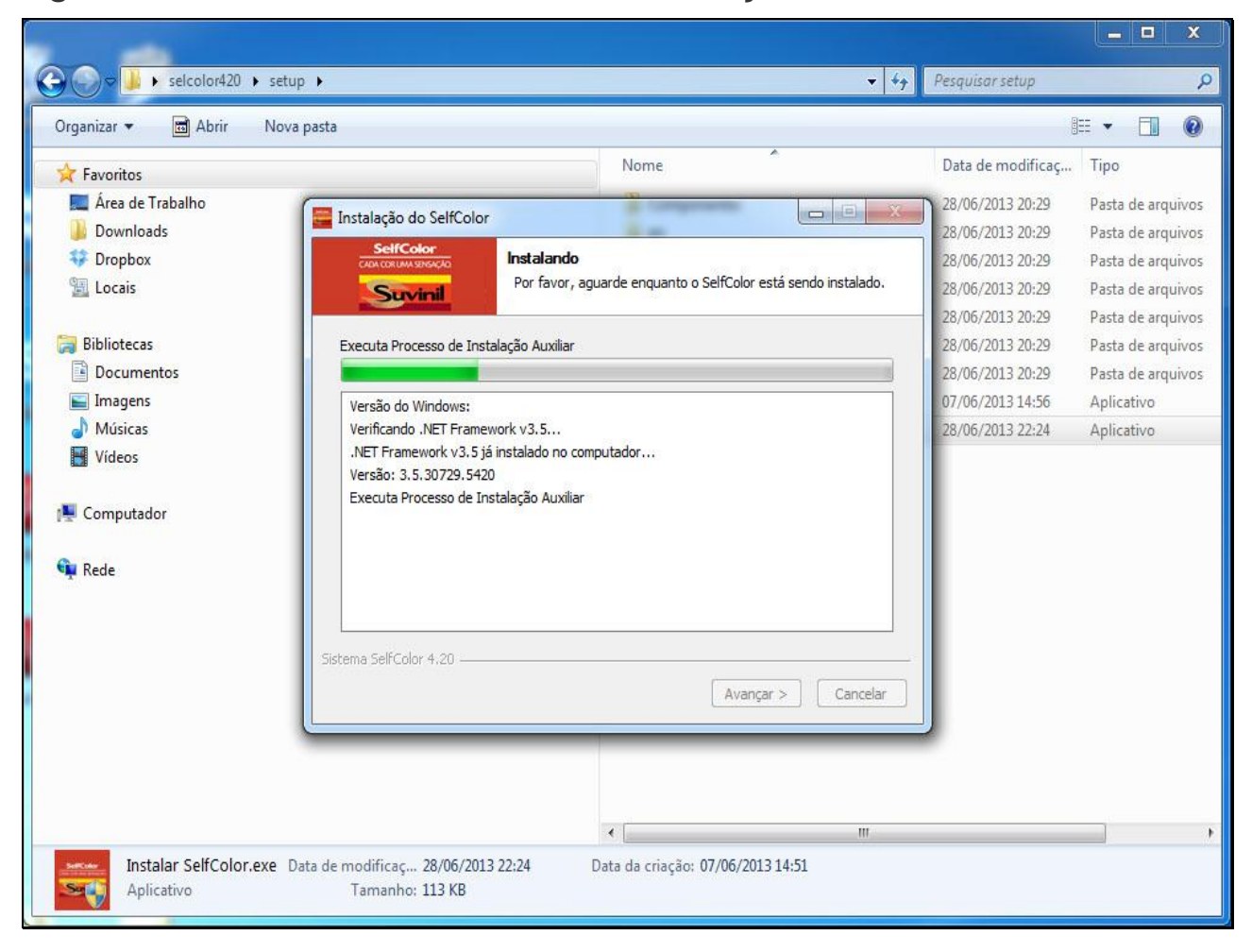

## Selecione o Idioma de Instalação

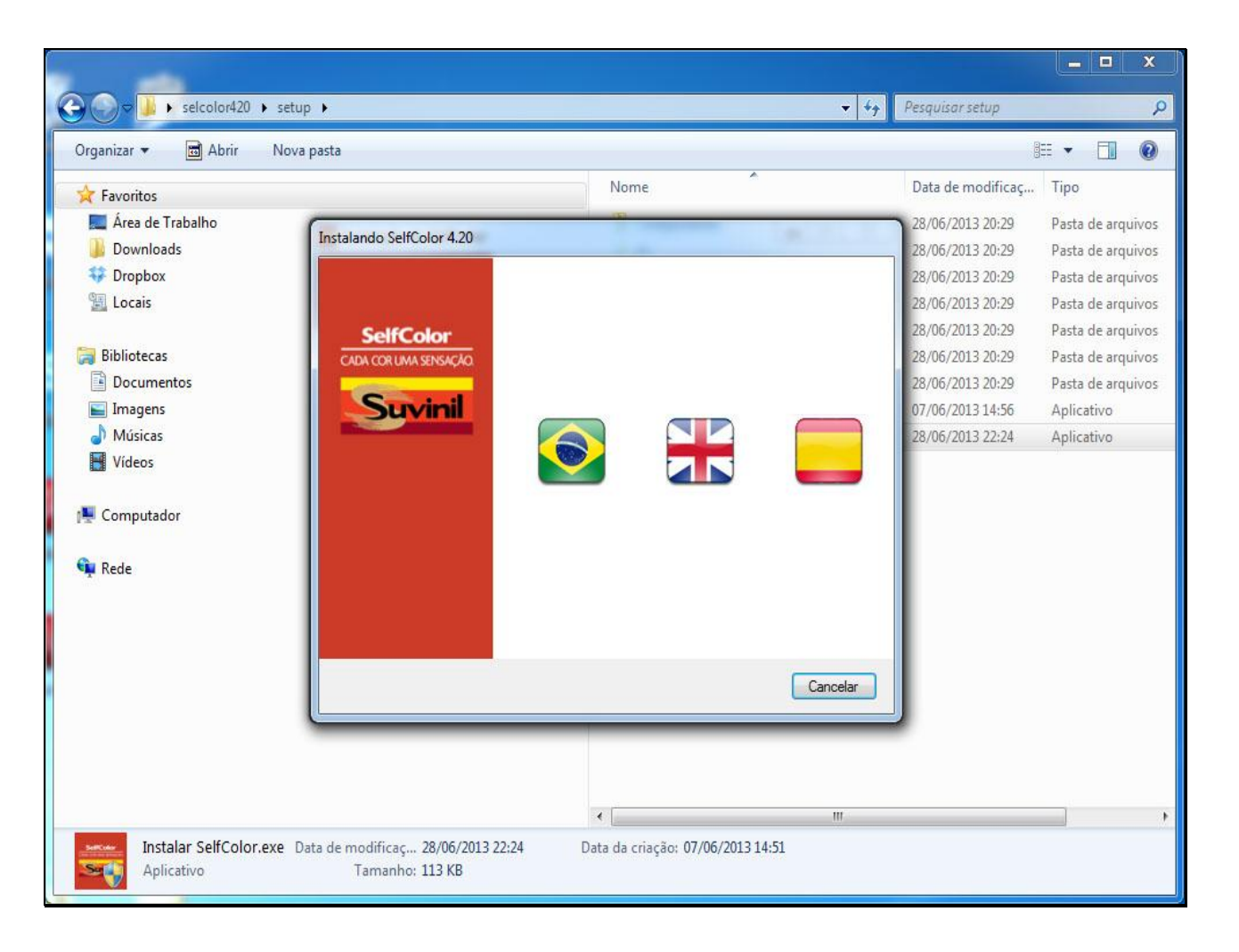

A janela de pré-requisitos será aberta e fará a validação do sistema operacional

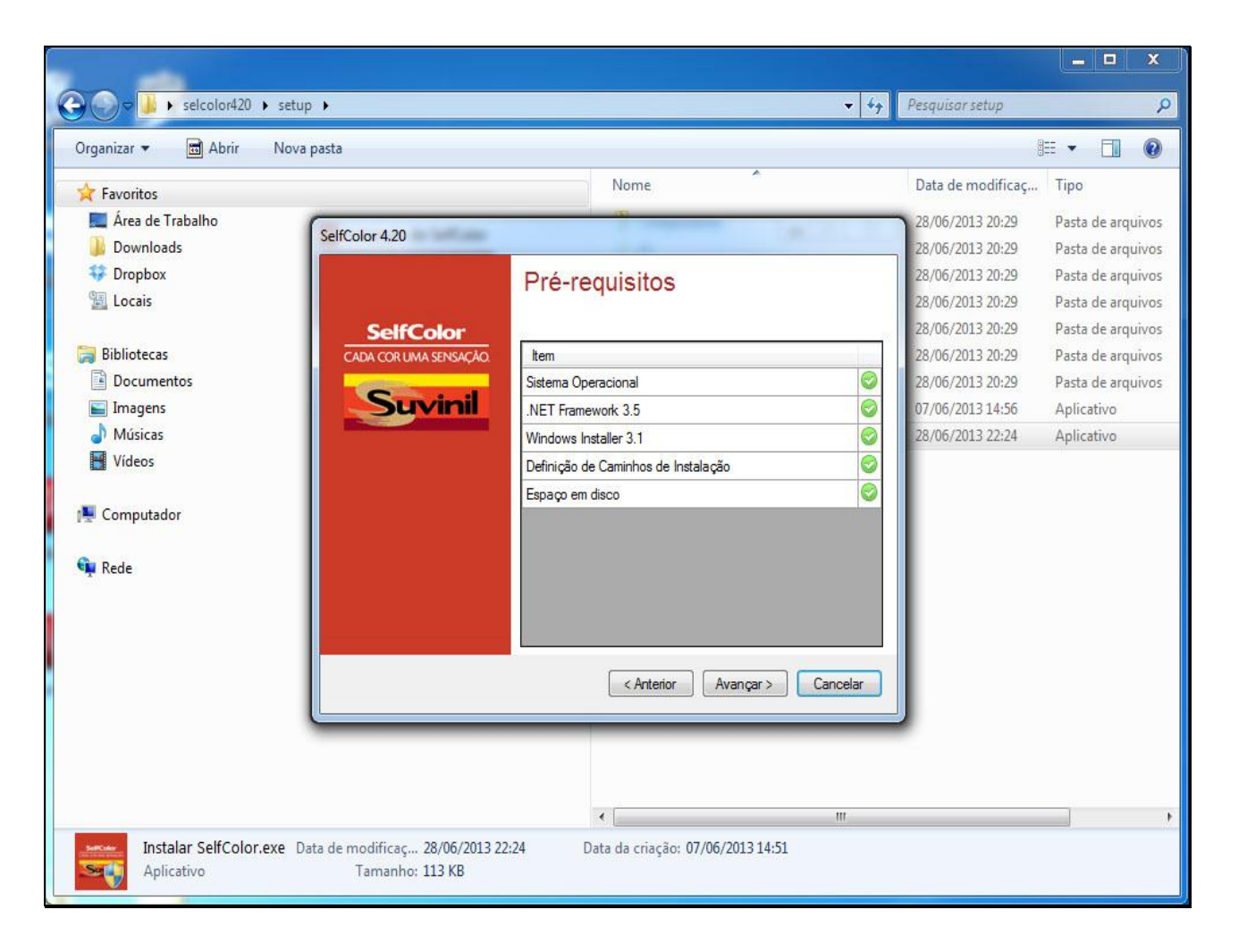

# Clique no botão Avançar >

| Organizar 🔻 💼 Abrir 🛛 Nov                                                                                                    | va pasta                                                                                                    |          | -                                                                                                    | = <b>- -</b> (                                                                                                    |
|----------------------------------------------------------------------------------------------------|----------------------------------------------------------------------------------------------------|----------|----------------------------------------------------------------------------------------------------|----------------------------------------------------------------------------------------------------|
| <ul> <li>Favoritos</li> <li>Área de Trabalho</li> <li>Downloads</li> <li>Dropbox</li> <li>Locais</li> <li>Bibliotecas</li> </ul> | SelfColor 4.20 Pré-requisitos Example Color CADA CORLIMA SENSACIO                                                                                |          | Data de modificaç<br>28/06/2013 20:29<br>28/06/2013 20:29<br>28/06/2013 20:29<br>28/06/2013 20:29<br>28/06/2013 20:29<br>28/06/2013 20:29 | Tipo<br>Pasta de arquivo<br>Pasta de arquivo<br>Pasta de arquivo<br>Pasta de arquivo<br>Pasta de arquivo<br>Pasta de arquivo |
| <ul> <li>Documentos</li> <li>Imagens</li> <li>Músicas</li> <li>Vídeos</li> <li>Computador</li> <li>Rede</li> </ul>               | Sistema Operacional         .NET Framework 3.5         Windows Installer 3.1         Definição de Caminhos de Instalação         Espaço em disco |          | 28/06/2013 20:29<br>07/06/2013 14:56<br>28/06/2013 22:24                                                                                  | Pasta de arquivo<br>Aplicativo<br>Aplicativo                                                                                 |
|                                                                                                    | < Anterior Avançar >                                                                                                    | Cancelar | J                                                                                                    |                                                                                                    |

Selecione o tipo de instalação:

**Completa** – Instala a versão completa do software: banco de dados, aplicativo, serviço de backup e serviço de exportação de dados no mesmo computador;

Servidor – Instala somente o banco de dados;

Cliente - Instala somente o aplicativo (software);

Somente Serviço de Backup – Instala o serviço de backup;

Somente Serviço de Exportação de Dados – Instala o serviço de exportação de dados do sistema.

#### Clique em Avançar >

|                                     |                                                                                                    |                                                                                                    | - • ×                                                                                                    |
|-------------------------------------|----------------------------------------------------------------------------------------------------|----------------------------------------------------------------------------------------------------|----------------------------------------------------------------------------------------------------|
| Selcolor420 +                       | setup 🕨 👻 🐓                                                                                                    | Pesquisar setup                                                                                                    | P                                                                                                    |
| Organizar 👻 🖻 Abrir                 | Nova pasta                                                                                                    | _                                                                                                    | !≕ ▼ 🚺 🔞                                                                                                    |
| Organizar ▼                         | SelfColor 4.20         SelfColor         CADA CORUMA SENSAÇÃO         Servidor (Somente Banco de dados)         © Ciente (Somente Banco de dados)         © Cliente (Somente aplicativo)         © Somente Serviço Backup         © Somente Serviço de Exportação de Dados         Ø Servidor (LOCAL)/SELFCOLOR         Ø Serviço de Exportação de Dados                                                                                                    | Data de modificaç,<br>28/06/2013 20:29<br>28/06/2013 20:29<br>28/06/2013 20:29<br>28/06/2013 20:29<br>28/06/2013 20:29<br>28/06/2013 20:29<br>28/06/2013 20:29<br>07/06/2013 14:56<br>28/06/2013 22:24 | <ul> <li>Tipo</li> <li>Pasta de arquivos</li> <li>Pasta de arquivos</li> <li>Pasta de arquivos</li> <li>Pasta de arquivos</li> <li>Pasta de arquivos</li> <li>Pasta de arquivos</li> <li>Pasta de arquivos</li> <li>Pasta de arquivos</li> <li>Pasta de arquivos</li> <li>Pasta de arquivos</li> <li>Aplicativo</li> </ul> |
| Instalar SelfColor.ex<br>Aplicativo | Configuração Serviço de Exportação de dados<br>Local<br>Servidor (LOCAL)\SELFCOLOR<br>(Avançar > Cancelar<br>Cancelar<br>Cancelar |                                                                                                    |                                                                                                    |

## Acompanhe os passos da instalação até a conclusão

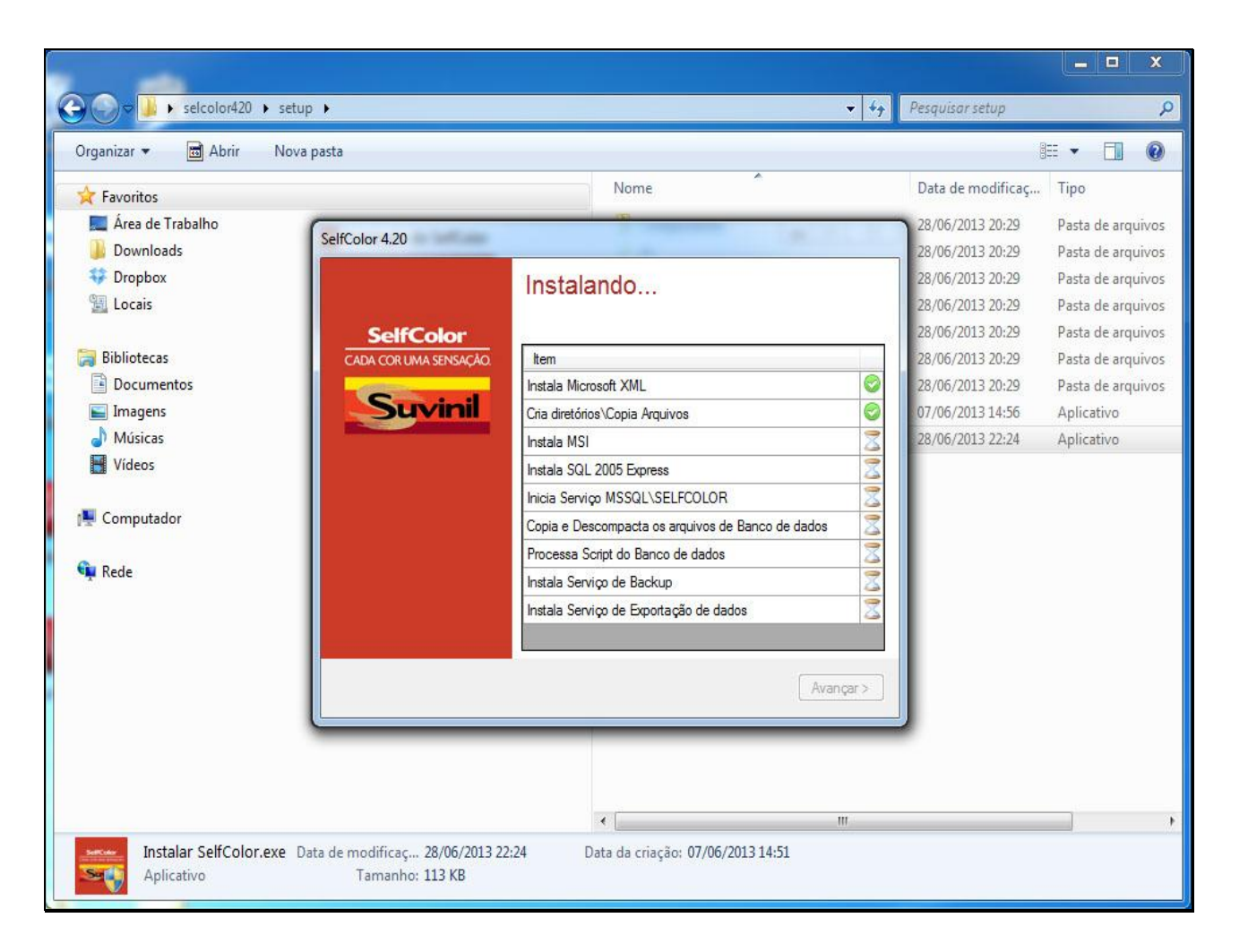

# Após o término da instalação clique em Avançar >

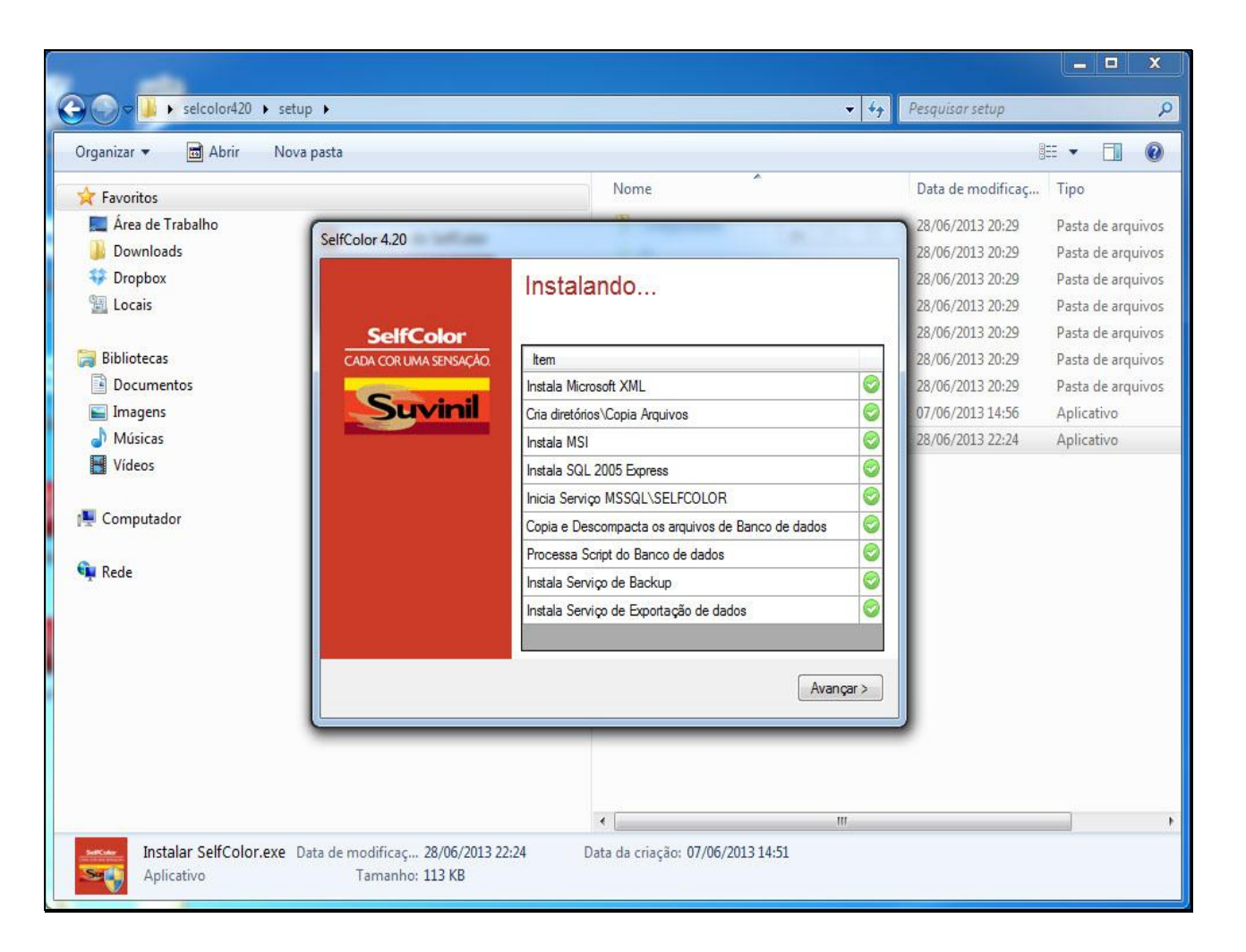

# Clique em Fechar

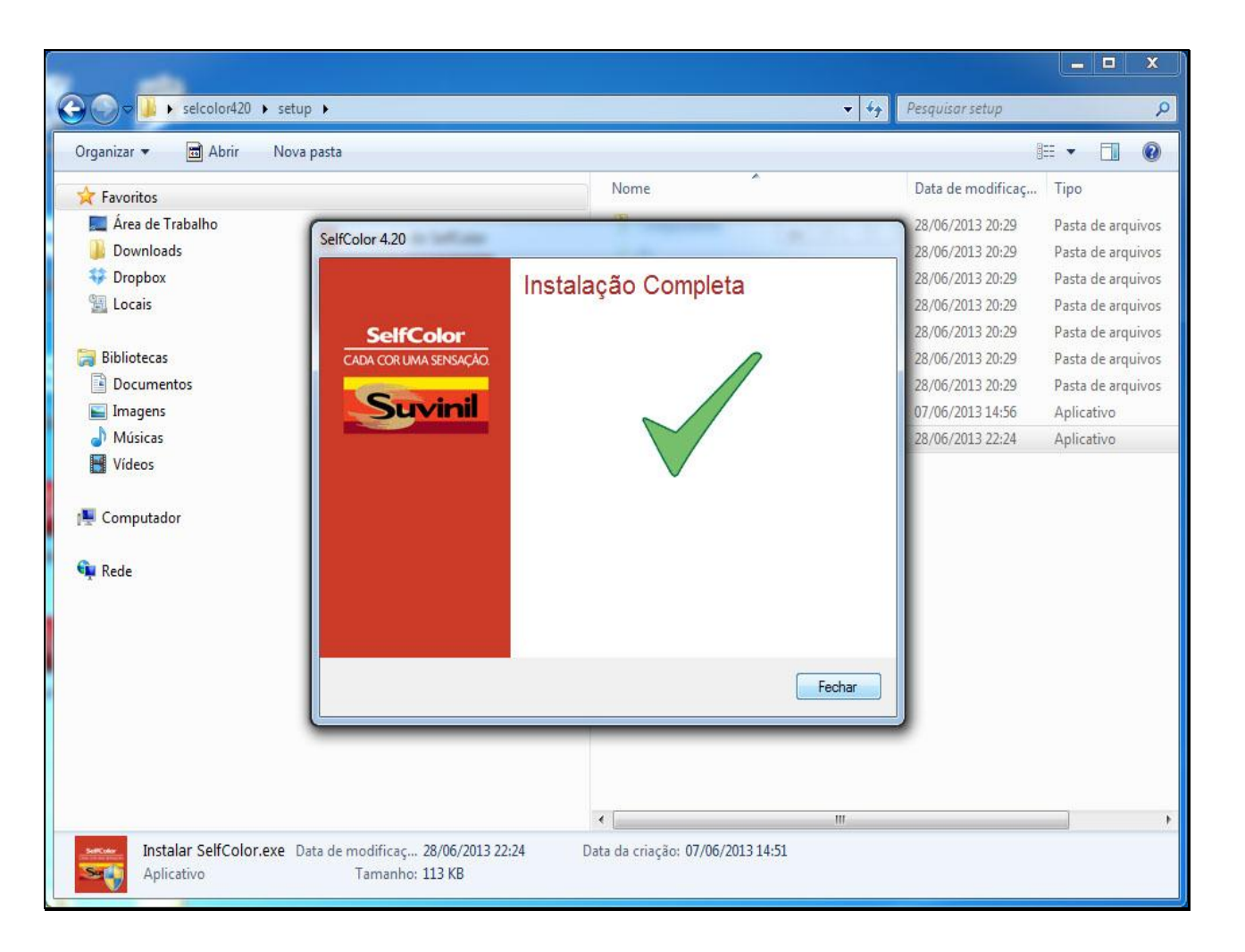

#### Clique no botão Avançar >

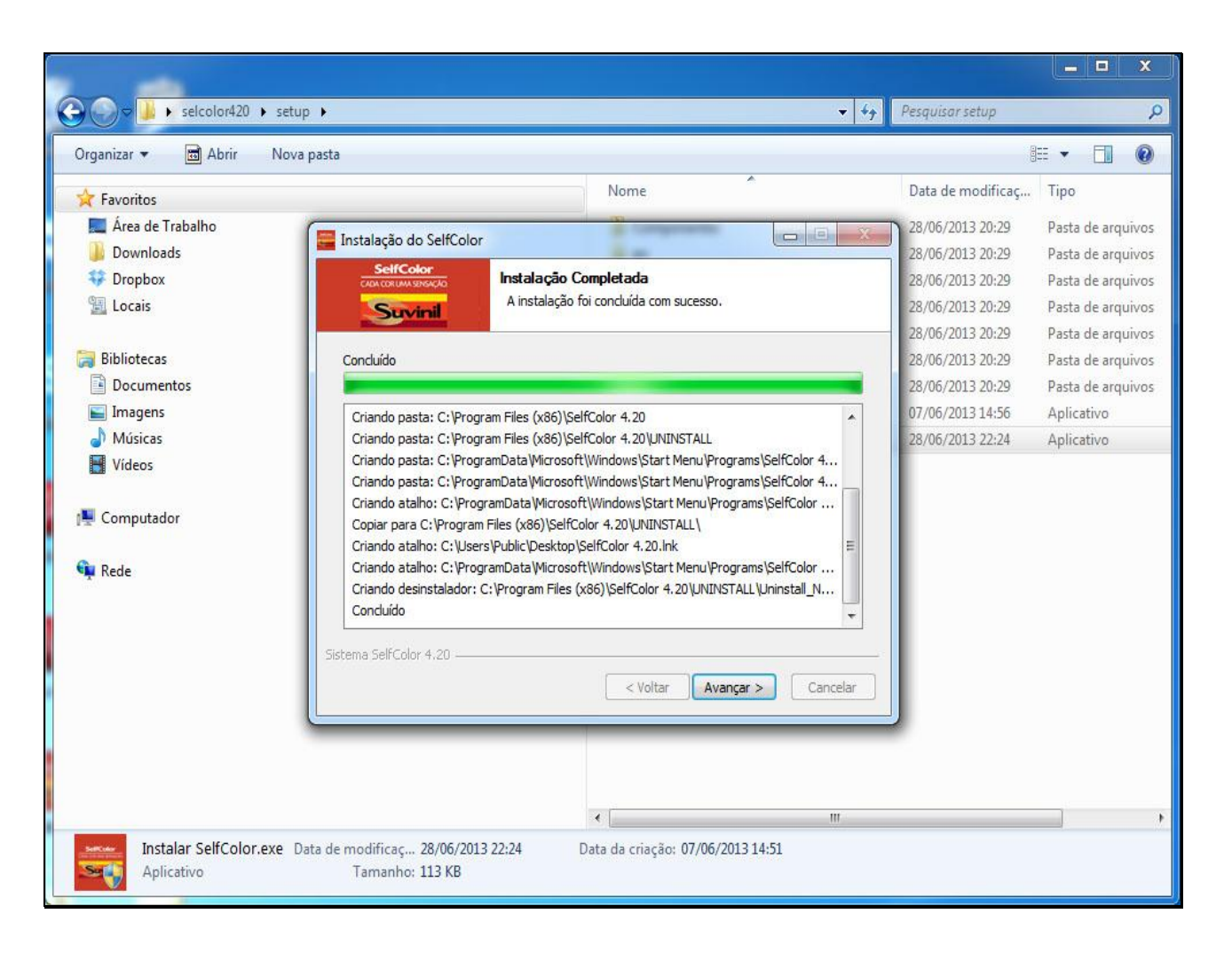

#### Clique no botão Terminar

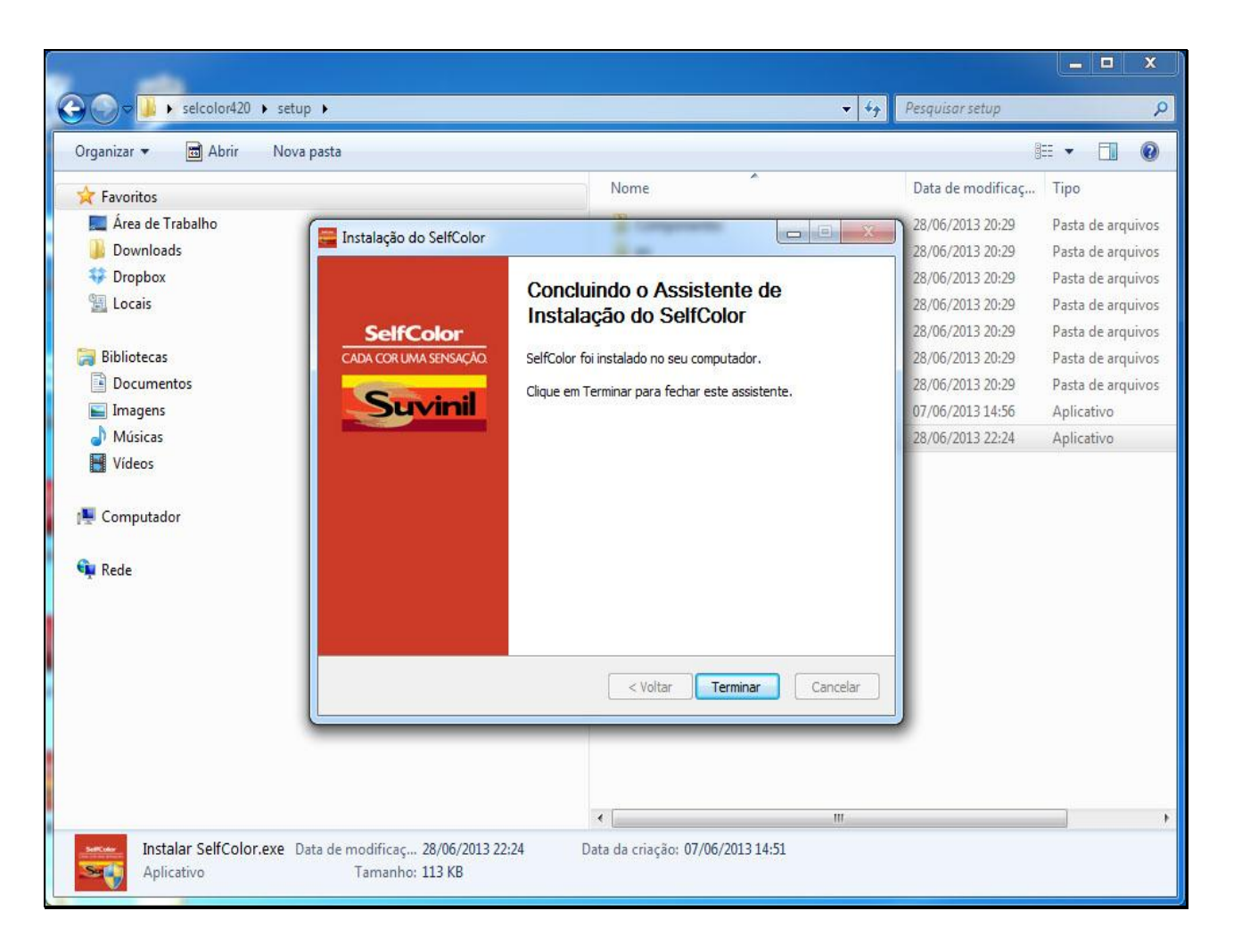

Na área de trabalho haverá um ícone do SELFCOLOR para executar o Software.

# ATENÇÃO

Atualize o banco de dados via internet para obter fórmulas atualizadas.

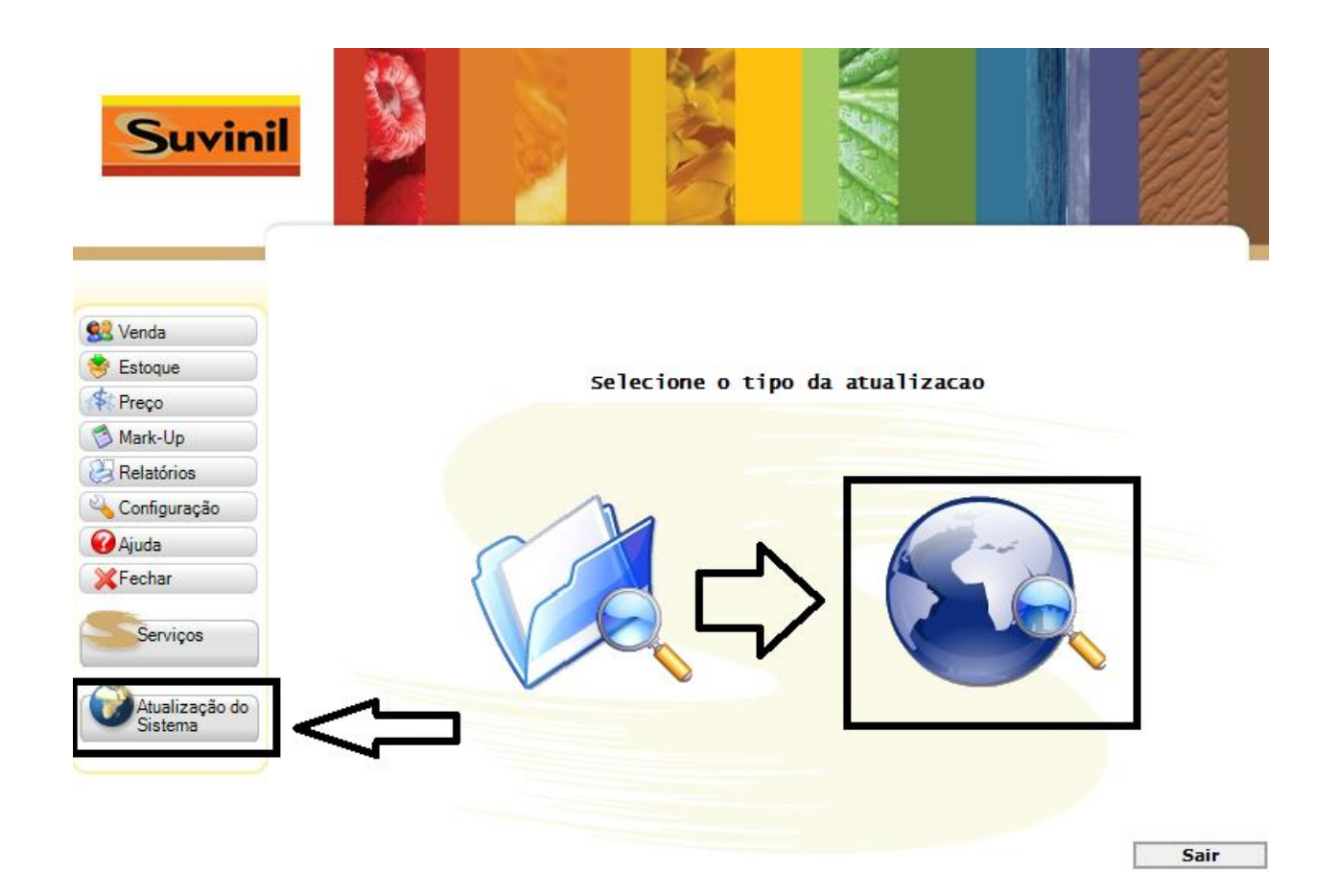